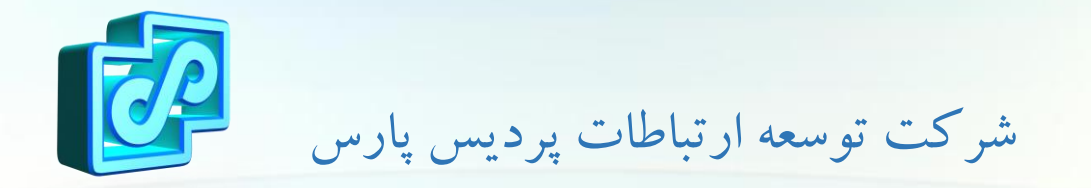

# ownCloud

The last file sharing platform you'll ever need.

### **Explore the Features:**

- Click Sync and Share Your Data, with Ease
- A Safe Home for All Your Data
- Your Data is Where You Are
- Community Driven
- Access Everything You Care About
- Share With anybody on Your Terms
- Mobile and Desktop Syncing
- External Storage

...

Encryption & Security

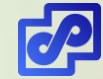

# Trusted by thousands of organizations worldwide:

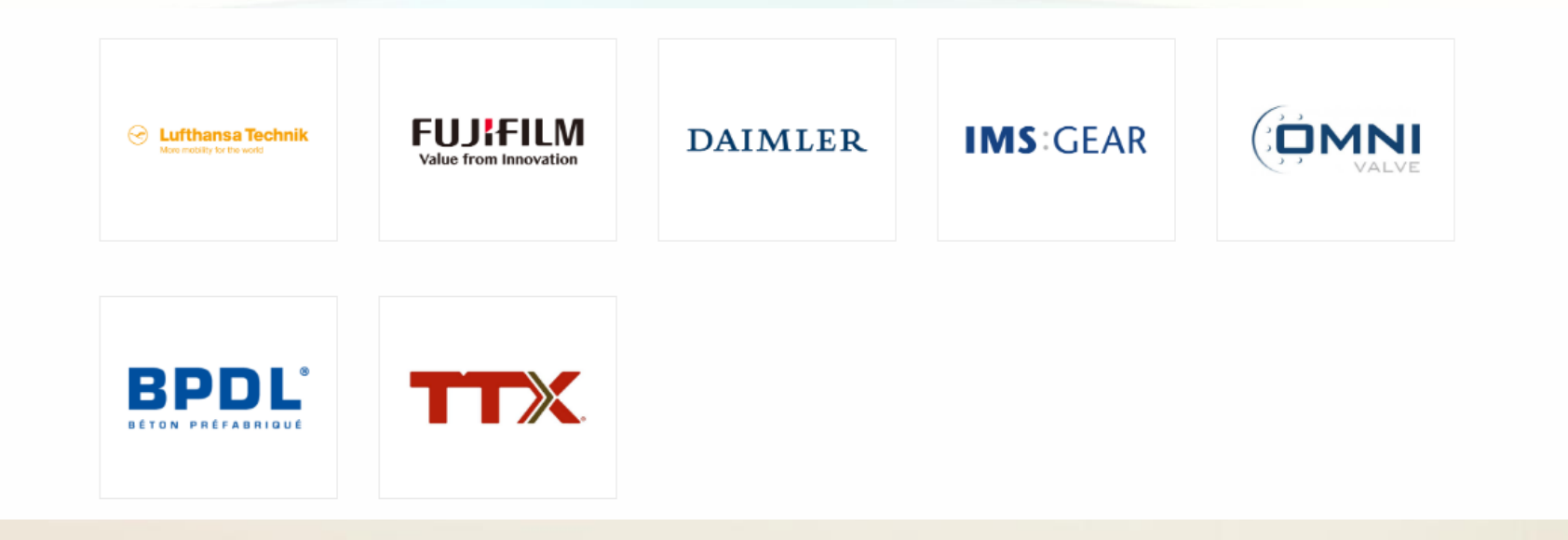

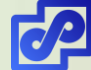

### System Requirements:

#### Operating System

- Ubuntu 16.04 and 18.04
- Debian 7 and 8
- Red Hat Enterprise Linux 6 and 7
- Centos Linux 6 and 7
- Fedora 27 and 28
- SUSE Linux Enterprise Server 12 with SP1, SP2 and SP3
- openSUSE Tumbleweed and Leap 15.0, 42.3
- Ubuntu 16.04 and 18.04

#### Database

- MySQL or MariaDB 5.5+
- Oracle 11g
- PostgreSQL
- SQLite
- Web server
  - Apache 2.4
- PHP Runtime
  - 5.6, 7.0, 7.1 & 7.2

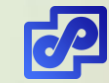

## Install OwnCloud on <u>Ubuntu 18.04 LTS</u> roadmap:

- Install Apache2 HTTP Server
- Install MariaDB Server
- Secure MariaDB server
- Install PHP and Related Modules
- Update and upgrade to PHP and Related Modules
- Create OwnCloud Database
- Download Latest OwnCloud Release
- Configure Apache2
- Enable the OwnCloud and Rewrite Module
- Basic configure local owncloud

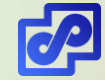

### Install Apache2 HTTP Server:

#### Install Apache2 HTTP Server

□ sudo apt install apache2

- After installing Apache2, run the commands below to disable directory listing.
  - udo sed -i "s/Options Indexes FollowSymLinks/Options FollowSymLinks/"
    /etc/apache2/apache2.conf
- After install Apache2, the commands below can be used to stop, start and enable Apache2 service to always start up with the server boots.

□sudo systemctl stop apache2.service

- □sudo systemctl start apache2.service
- □sudo systemctl enable apache2.service

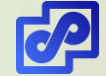

### **Install MariaDB Server:**

#### Install MariaDB Server

sudo apt-get install mariadb-server mariadb-client - y

 stop, start and enable MariaDB service to always start up when the server boots.

□ sudo systemctl stop mariadb.service

□ sudo systemctl start mariadb.service

□ sudo systemctl enable mariadb.service

#### After that, run the commands below to secure MariaDB server

sudo mysql\_secure\_installation

Restart MariaDB server

□ sudo systemctl restart mariadb.service

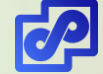

### **Install PHP and Related Modules:**

- Run the commands below to add a third party repository and upgrade to PHP 7.1
  - □ sudo apt-get install software-properties-common -y
  - udo add-apt-repository ppa:ondrej/php
- Then update and upgrade to PHP 7.1
  - sudo apt update

#### Run the commands below to install PHP 7.1 and related modules..

sudo apt install php7.1 libapache2-mod-php7.1 php7.1-common php7.1-mbstring php7.1-xmlrpc php7.1-soap php7.1-apcu php7.1-smbclient php7.1-ldap php7.1-redis php7.1-gd php7.1-xml php7.1-intl php7.1-json php7.1-imagick php7.1-mysql php7.1cli php7.1-mcrypt php7.1-ldap php7.1-zip php7.1-curl -y

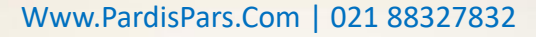

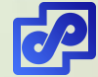

### **Create OwnCloud Database:**

#### To connect to MariaDB server, run the commands below

• sudo mysql -u root -p

#### Then create a database called owncloud

• CREATE DATABASE owncloud;

#### Create a database user called ownclouduser with new password

- CREATE USER 'ownclouduser'@'localhost' IDENTIFIED BY 'password\_here';
- Then grant the user full access to the database.
  - GRANT ALL ON owncloud. \* TO 'ownclouduser'@'localhost' IDENTIFIED BY 'password\_here' WITH GRANT OPTION;
- Now, save your changes and exit.
  - FLUSH PRIVILEGES;
  - EXIT;

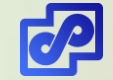

### **Download Latest OwnCloud Release:**

#### Download Latest OwnCloud Release

cd /tmp && wget https://download.owncloud.org/community/owncloud-10.0.8.zip

unzip owncloud-10.0.8.zip

udo mv owncloud /var/www/html/owncloud/

### Then run the commands below to set the correct permissions for OwnCloud to function.

udo chown -R www-data:www-data /var/www/html/owncloud/

□ sudo chmod -R 755 /var/www/html/owncloud/

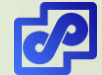

### **Configure Apache2:**

#### Configure Apache2

□ sudo nano /etc/apache2/sites-available/owncloud.conf

### This file will control how users access OwnCloud content. copy and paste the content below into the file and save it

<VirtualHost \*:80> ServerAdmin admin@example.com DocumentRoot /var/www/html/owncloud/ ServerName avoiderrors.com ServerAlias www.avoiderrors.com

Alias /owncloud "/var/www/html/owncloud/"

ErrorLog \${APACHE\_LOG\_DIR}/error.log
CustomLog \${APACHE\_LOG\_DIR}/access.log combined

</VirtualHost>

#### <VirtualHost \*:80>

ServerAdmin admin@example.com DocumentRoot /var/www/html/owncloud/ ServerName avoiderrors.com ServerAlias www.avoiderrors.com

Alias /owncloud "/var/www/html/owncloud/"

<Directory /var/www/html/owncloud/> Options +FollowSymlinks AllowOverride All Require all granted <IfModule mod\_dav.c> Dav off </IfModule> SetEnv HOME /var/www/html/owncloud SetEnv HTTP\_HOME /var/www/html/owncloud </Directory>

ErrorLog \${APACHE\_LOG\_DIR}/error.log
CustomLog \${APACHE\_LOG\_DIR}/access.log combined

</VirtualHost>

### Enable the OwnCloud and Rewrite Module:

#### Enable the OwnCloud and Rewrite Module

□ sudo a2enmod rewrite

 $\Box$  sudo a2enmod headers

 $\Box$  sudo a2enmod env

□sudo a2enmod dir

□sudo a2enmod mime

#### Restart Apache2

sudo systemctl restart apache2.service

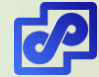

### **Enable SSL for Secure External Access:**

#### Enable SSL for Secure External Access

□sudo a2enmod ssl

#### Create a new directory for the self signed certificate:

□ sudo mkdir /etc/apache2/ssl

#### Create the self signed certificate and the server key that protects.

sudo openss1 req -x509 -nodes -days 365 -newkey rsa:2048 -keyout /etc/apache2/ss1/owncloud.key -out /etc/apache2/ss1/owncloud.crt

#### Now we need to setup the certificate:

udo nano /etc/apache2/sites-available/default-ssl.conf

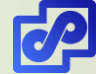

### **Enable SSL for Secure External Access:**

#### • The lines that need changing are the following:

- □ sudo ServerName IP :443
- □SSLEngine on
- □SSLCertificateFile /etc/apache2/ss1/owncloud.crt
- □ SSLCertificateKeyFile /etc/apache2/ssl/owncloud.key ssl

#### Activate the new virtual host

sudo a2ensite default-ssl
sudo service apache2 restart

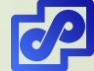

### با ما در ارتباط باشید

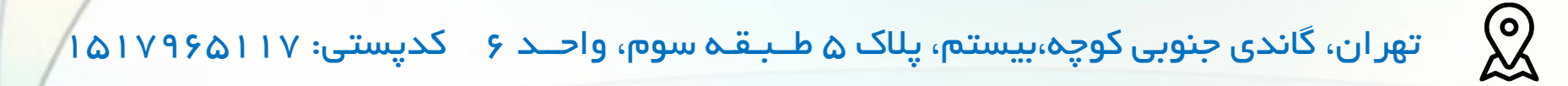

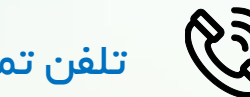

تلفن تماس: ۲۳۸۷۳۸۸–۲۱۰

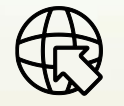

وبسایت: www.PardisPars.Com

ایمیل واحد فـروش: Sales@PardisPars.Com

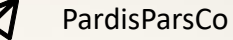

Www.PardisPars.Com | 021 88327832

0

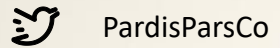